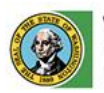

Washington State Liquor and Cannabis Board

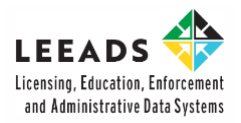

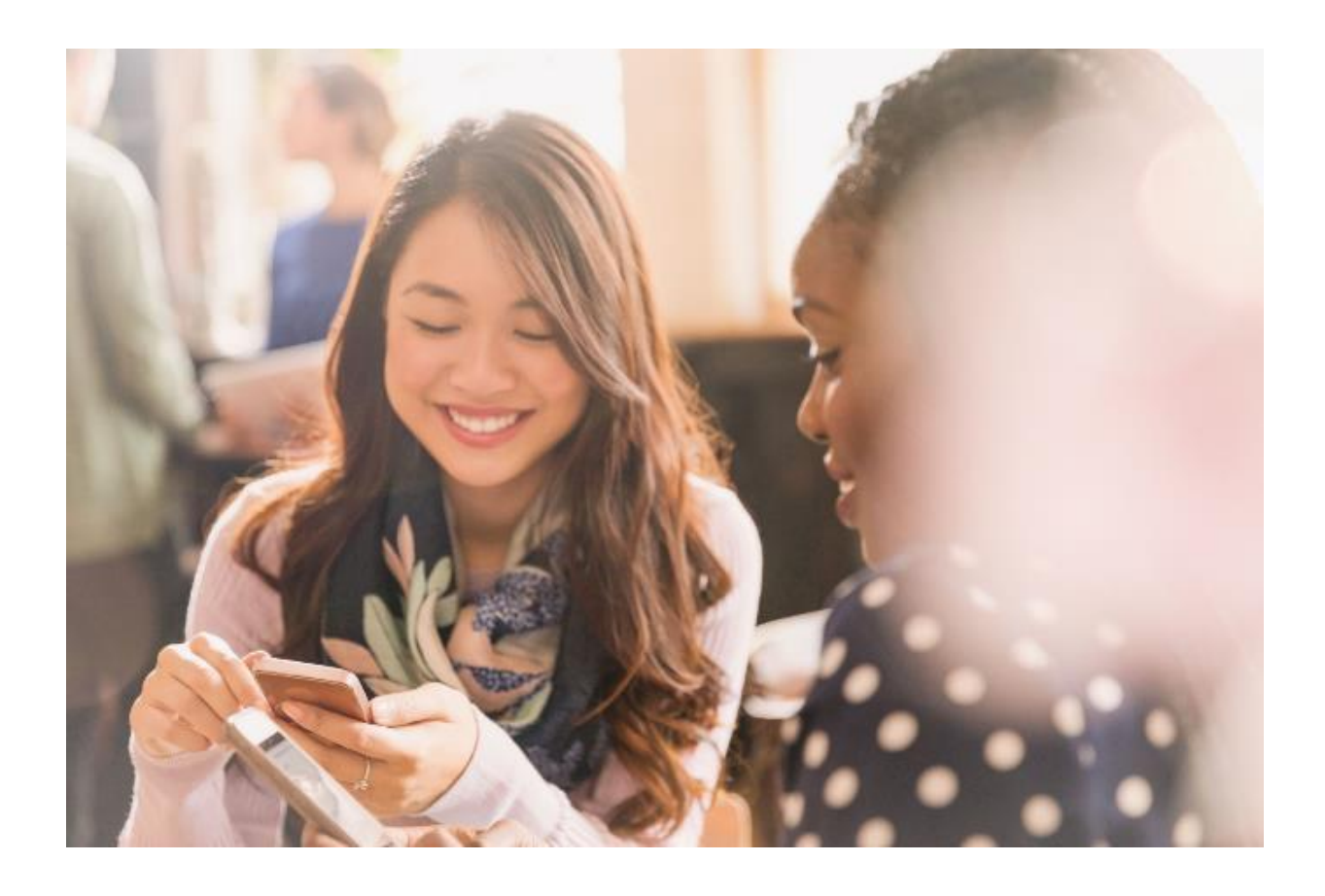

## Apply for a Household Move Permit How to Guide

## Apply for a Household Move Permit

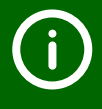

This table of contents is clickable; To access the sections, click each title. The home icon at the top right of each header will redirect you to this page.

#### **Table of Contents**

1. Household Move Permit

#### Purpose

After reviewing this document, you will be able to:

- Complete and submit an Individual Household Move Permit form in the LCB Portal.
- Access your permit in your email inbox.

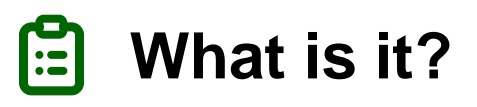

A Household Move permit authorizes individual importation of personal alcoholic beverages to a Washington State address as part of a household move.

# How do I apply for a Household Move Permit?

01

Access the LCB Portal from this URL: <u>Home</u> (site.com).

**02** From the LCB Portal homepage, click the **Apply for a Permit** tab.

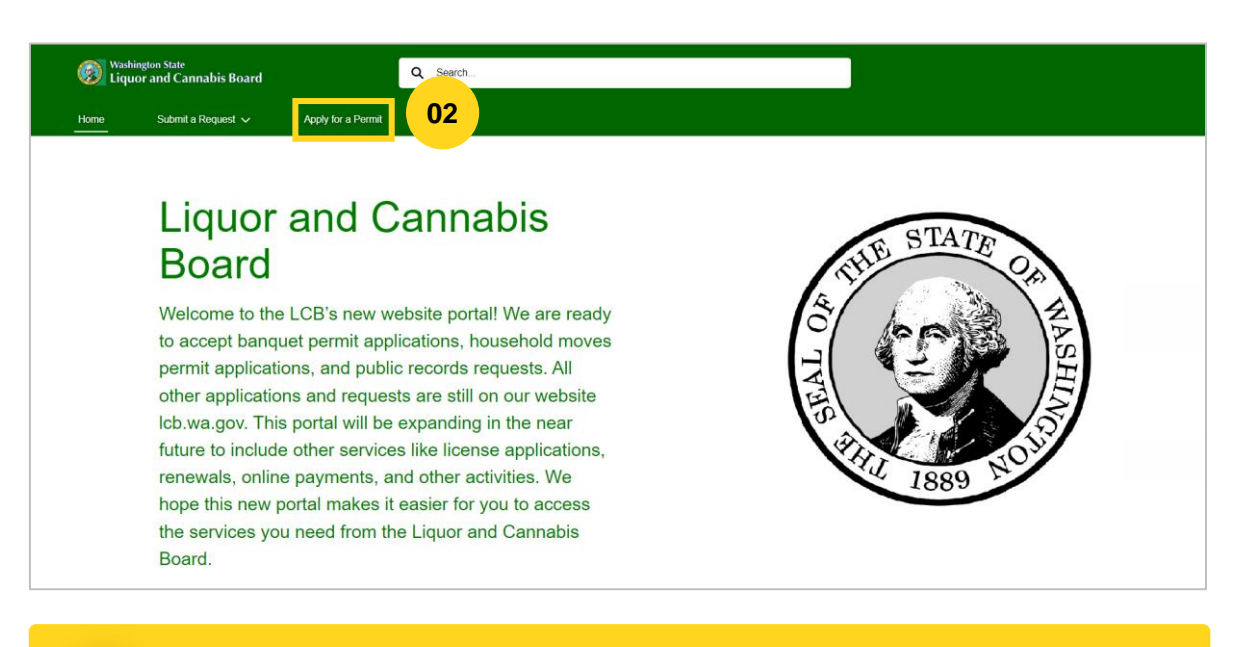

You do not need to create an account in the LCB Portal to apply for a Household Move Permit.

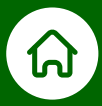

Click the icon next to the Household Move Permit description.

| Water Lie                | ashington State<br>quor and Can | inabis Board             | Q Search                                                                                                    |  | Log in |
|--------------------------|---------------------------------|--------------------------|----------------------------------------------------------------------------------------------------|--|--------|
| Home                     | Submit a                        | a Request 🗸 🛛 🗛          | pply for a Permit                                                                                                    |  |        |
| Permit Application Steps |                                 |                          |                                                                                                    |  |        |
|                          |                                 |                          |                                                                                                    |  |        |
|                          |                                 | Plea                     | se select the Permit Type you want to apply for                                                                                                    |  |        |
|                          | Đ                               | Banquet Permit           | A permit that allows the service and consumption of liquor at a private,<br>invitation-only banquet or gathering held in a public place or business.<br>Examples include weddings, company banquets, retirement parties, and<br>club, organization or church events. |  |        |
| 03                       | ₿⁄                              | Household Move<br>Permit | An Individual Importation Permit that authorizes the shipment of your<br>alcoholic beverages into Washington State.                                                                                                    |  |        |

#### 04

03

A checkmark icon is displayed next to the Household Move Permit description. Click the **Next** button to continue.

| Washington State<br>Liquor and Cannabis Boar | Q Search                                                                                                    |                                                                                                    |    | Log in                      |
|----------------------------------------------|----------------------------------------------------------------------------------------------------|----------------------------------------------------------------------------------------------------|----|-----------------------------|
| Home Submit a Request 🗸                      | Apply for a Permit                                                                                                    |                                                                                                    |    |                             |
| Permit Application                           |                                                                                                    |                                                                                                    | St | eps<br>Permit Application   |
|                                              | Permit Application                                                                                                    |                                                                                                    |    | Household Moves Permit Form |
|                                              | Please select the Permit Type you wa                                                                                                    | nt to apply for                                                                                            |    | Confirmation                |
| Banq                                         | A permit that allows the service and co<br>invitation-only banquet or gathering hel<br>Examples include weddings, company<br>club, organization or church events. | nsumption of liquor at a private,<br>d in a public place or business.<br>panquets, retirement parties, and |    |                             |
| House                                        | Move An Individual Importation Permit that au alcoholic beverages into Washington St                                                                              | thorizes the shipment of your ate.                                                                         |    |                             |
|                                              |                                                                                                    | Next                                                                                                    | 04 |                             |

The **Steps** section shown on the right navigation indicates the total number of steps required to complete this transaction. As you complete one step and move to the next, you can see your progress.

!)

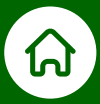

**05** Complete the following fields and click the **Submit** button:

- First Name
- Last Name
- Email Address
- Confirm Email Address
- Address
- City
- Zip
- Phone Number
- # of Spirits (bottles): Fill with a numeric number. Use "0" (zero) if does not apply.
- # of Wine (bottles): Fill with a numeric number. Use "0" (zero) if does not apply.
- **# of Beer (bottles):** Fill with a numeric number. Use "0" (zero) if does not apply.
- **# of Hard Cider (bottles):** Fill with a numeric number. Use "0" (zero) if does not apply.

| Household N            | Noves Permit Fo            | rm                       |                                        | 05     | St | eps                         |
|------------------------|----------------------------|--------------------------|----------------------------------------|--------|----|-----------------------------|
| • First Name 🕚         |                            |                          | Middle Initial                         | 03     | Ŷ  | Permit Application          |
| *Last Name             |                            |                          |                                        |        | 0  | Household Moves Permit Form |
|                        |                            |                          |                                        |        | •  | Confirmation                |
| *Email Address 🕕       |                            |                          | * Confirm Email Address                |        |    |                             |
| If you do not have a   | an address in the state of | f Washington, please pro | vide your local military base address. |        |    |                             |
| *Address               |                            |                          |                                        |        |    |                             |
| * City                 | * State                    | *Zip                     |                                        |        |    |                             |
|                        | WA                         |                          |                                        |        |    |                             |
| * Phone Number         |                            |                          |                                        |        |    |                             |
| *# of Spirits (bottles | ) <b>O</b>                 |                          | *# of Wine (bottles)                   |        |    |                             |
| *# of Beer (bottles)   | 0                          |                          | *# of Hard Cider (bottles)             |        |    |                             |
|                        |                            |                          |                                        | Submit | 05 |                             |

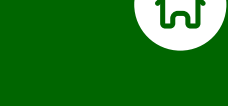

- Note that the State field is set to Washington State (WA) by default. The address you need to use is the one that the alcoholic beverages are being shipped to in WA.
- If you are a military member moving from overseas and do not yet have an address, use your Washington Military base's address.

Note 1: All fields with a red asterisk (\*) are required to complete the transaction. In case of inactivity, you will be automatically logged out after 30 minutes and will need to start over.

**Note 2:** If the email addresses do not match, this warning message will appear and you cannot continue the process until you enter email addresses that match.

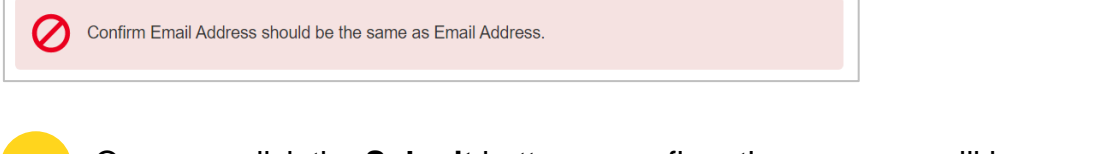

06 Once you click the **Submit** button, a confirmation message will be displayed on the screen. Here you can find the permit number.

| Confirmation                                                                                                    | 06   | Steps                                  |
|----------------------------------------------------------------------------------------------------|------|----------------------------------------|
| Your Permit has been generated successfully. You will receive an email shortly with your issued permit. Your permit number is 23-04-000046. | 00   | <ul> <li>Permit Application</li> </ul> |
| Please check your junk mail if you did not receive an email.                                                                                |      | Household Moves Permit Form            |
|                                                                                                    |      | Confirmation                           |
| Return to                                                                                                    | Home |                                        |

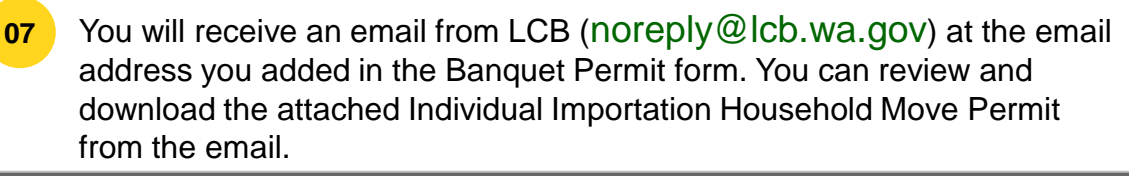

| ternal] Sandbox: Household Moves Issued Permit                                                                                                    |                                                                           |  |  |  |  |  |
|----------------------------------------------------------------------------------------------------|---------------------------------------------------------------------------|--|--|--|--|--|
| noreply@salesforce.com on behalf of LCB Site Guest User <andrew.kubicek@lcb.wa.gov><br/>To <td>← Reply     ≪ Reply All     → Forward     III       Wed 4/19/2023 5:17 PM</td></andrew.kubicek@lcb.wa.gov>                                                                                  | ← Reply     ≪ Reply All     → Forward     III       Wed 4/19/2023 5:17 PM |  |  |  |  |  |
| Household Moves Issued Permit.pdf                                                                                                    | 07                                                                        |  |  |  |  |  |
| This message is from an EXTERNAL SENDER - be CAUTIOUS, particularly                                                                                                    | with links and attachments.                                               |  |  |  |  |  |
| 'aleria Jiménez<br>lease open the attachment for your Individual Importation Permit. You will need to make two copies of the permit one copy for your carrier and one copy for your records. Please let me know if you<br>lave any questions.<br>lave a safe trip.                         |                                                                           |  |  |  |  |  |
| Washington State Permit Number: 23-04-000046<br>Liguor and Cannabis Board Issue Date: 2023.04.49                                                                                                    | 07                                                                        |  |  |  |  |  |
| Safe Communities for Washington State Household Move Permit                                                                                                    |                                                                           |  |  |  |  |  |
| Applicant Name:<br>Valoria Jiménez<br>Washinghon from explanet listed is hereby authorated to bring the following alcoholic beverages into the State of<br>Washinghon from explanet actual covinny for personal or household use pursuant to provisions of WAC<br>314.463400 and RCM 66 12 |                                                                           |  |  |  |  |  |
| Applicant Address:<br>106 F ST SW<br>No Washington State markup and taxes due: the one-time exemption from payment of state tax and<br>markup per WAC 314-68-030.<br>City, State, Zp:<br>QUINCY, WA 98848-1243                                                                             |                                                                           |  |  |  |  |  |
| Applicant Phone:<br>+15097874421 Alcohol Type Units Quainity                                                                                                    |                                                                           |  |  |  |  |  |

| $\bigcirc$ | If you do not receive the email, check your junk email. If the details of your |
|------------|--------------------------------------------------------------------------------|
| Ŀ          | permit need to be updated, reapply for the permit with the updated details.    |

Authorized by Licensing Director

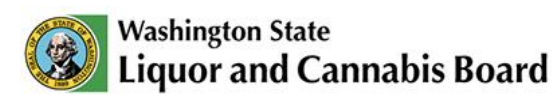

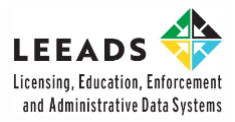

# IT Support Contacts

Email: servicedesk@lcb.wa.gov

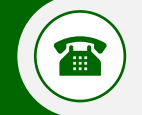

@

Phone: +1-360-664-1776